## **Total Mobile New User Self Activation Guide for iPads**

As a new user you will need to log into the Total Mobile app in order to activate your account. Please follow the instructions below carefully

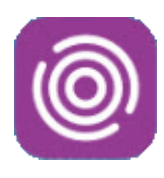

• Tap the Total Mobile app icon

The Welcome screen will display

• Tap 'Tap here to begin'

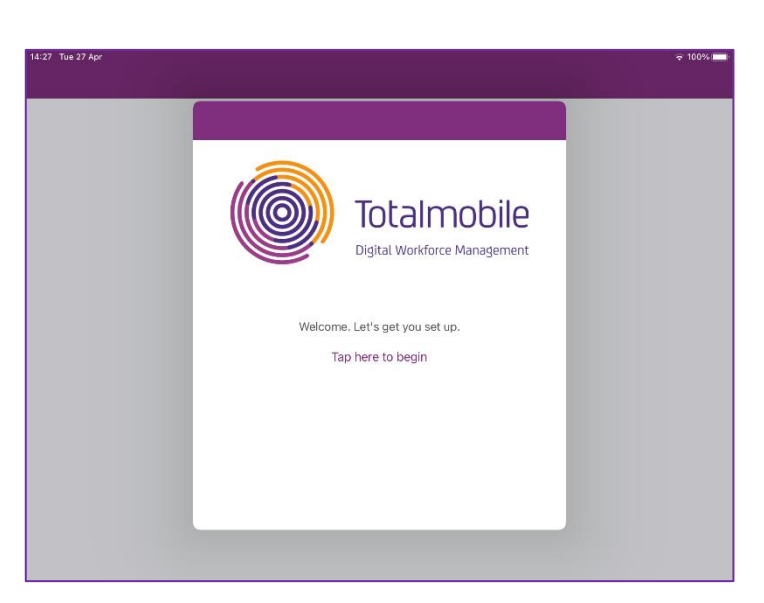

The **Configuration** screen will display

Tap Advanced...

| Back     Configuration     Next       Server     bchc-test.totalmobile-cloud.com       Advanced | 32% 🔳 |
|-------------------------------------------------------------------------------------------------|-------|
| Server bchc-test.totalmobile-cloud.com<br>Advanced                                              |       |
| Server bchc-test.totalmobile-cloud.com Advanced                                                 |       |
| Advanced                                                                                        |       |
|                                                                                                 |       |
|                                                                                                 |       |
| _                                                                                               |       |
|                                                                                                 |       |
|                                                                                                 |       |
|                                                                                                 |       |
|                                                                                                 |       |
|                                                                                                 |       |
|                                                                                                 |       |
|                                                                                                 |       |
|                                                                                                 |       |
|                                                                                                 |       |
|                                                                                                 |       |

Complete the **Configuration** screen **EXACTLY** as follows:

- Server: bchc.totalmobile-cloud.com
- Instance: live
- Secure: slider moved to 'On'
- Tap Next (top right corner)

| iPad 중                |               |               | 11:16         |        |        |        | 32% 💶    |
|-----------------------|---------------|---------------|---------------|--------|--------|--------|----------|
|                       | <b>〈</b> Back |               | Configuratio  | in     | Next   |        |          |
|                       |               |               |               |        |        |        |          |
|                       | Server I      | bchc.totalmol | pile-cloud.co | om     |        |        |          |
|                       | Instance      | ive           |               |        | 0      |        |          |
|                       | Secure        |               |               |        |        |        |          |
|                       |               |               |               |        |        |        |          |
|                       |               |               |               |        |        |        |          |
|                       |               |               |               |        |        |        |          |
| 5 C I                 |               |               |               |        |        |        |          |
| 1 2 3<br><b>q W e</b> | 4<br><b>r</b> | 5<br>t        | 6<br><b>y</b> | 7<br>U | 8<br>i | 9<br>O | °<br>p 🗵 |
| a s                   | f<br>d        | å<br>f g      | h             | j      | k      |        | Go       |
| ☆ <sup>%</sup> Z X    | +<br>C        | =<br>V        | b             | ;<br>n | :<br>m | , .    | ¢        |
| .?123 😅               | :             | 1             | -             | -      | .co.uk | .?123  | Ť        |

The Activation screen will display

• Enter your User ID

Your User ID must be entered **EXACTLY** as it is written with Capital letters and Numbers

• Enter the default password: Password1\*

The password needs to be entered **EXACTLY** as it is written with a capital 'P' at the beginning and an asterisk (star symbol)

| _   |      |
|-----|------|
| Tap | Next |

Please enter your Forename, Surname, Job Title, Email Address and Telephone Number if prompted to do so

You will now have to wait for your Total Mobile account to be activated by the Service Support Team.

The team are monitoring the activations screen closely and you should be activated within a few minutes.

If you are not activated, please contact the Service Support team by email at <u>bchc.servicesupport@nhs.net</u> and request your Total Mobile account is activated.

## Tap Check

You can tap Check as many times as you need to

| ad 🗢 |                                                   | 11:19                                                                                                    | 31% 🗖 |
|------|---------------------------------------------------|----------------------------------------------------------------------------------------------------|-------|
|      | K Back                                            | Activation                                                                                                    |       |
|      | Your activation<br>administrator<br>request pleas | on request is awaiting authorisation by<br>r. To find out the current status of your<br>se click the Check button. | your  |
|      |                                                   | Check                                                                                                    |       |
|      |                                                   |                                                                                                    |       |
|      |                                                   |                                                                                                    |       |
|      |                                                   |                                                                                                    |       |
|      |                                                   |                                                                                                    |       |
|      |                                                   |                                                                                                    |       |
|      |                                                   |                                                                                                    |       |
|      |                                                   |                                                                                                    |       |
|      |                                                   |                                                                                                    |       |

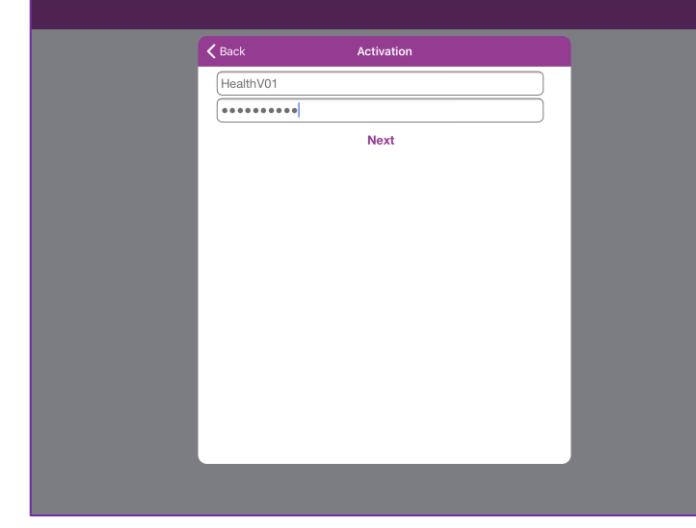

When your account has been activated a message will display saying the **Activation is Complete** 

• Tap **Done** (top right corner)

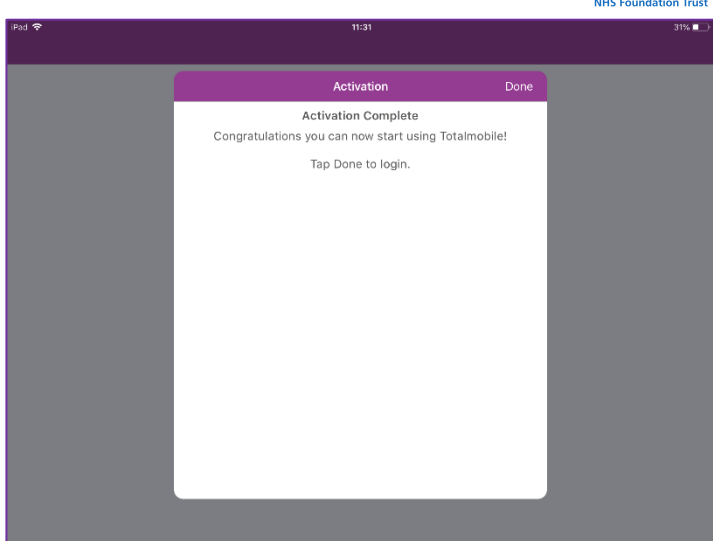

You will be returned to the Log in screen

- Enter your User ID again
- Enter the default password Password1\*
- Tap Sign in

You may see prompts saying Total Mobile would like to send you **Notifications** or access your **Location** 

• Tap Allow

You will then be prompted to change your password

You new password needs to be a minimum of 8 and a maximum of 16 characters; it must contain an uppercase and lowercase letter, a number and a special character, e.g. \* ! @

- Enter the old default Password1\*
- Enter your new password
- Enter your new password again
- Tap Done

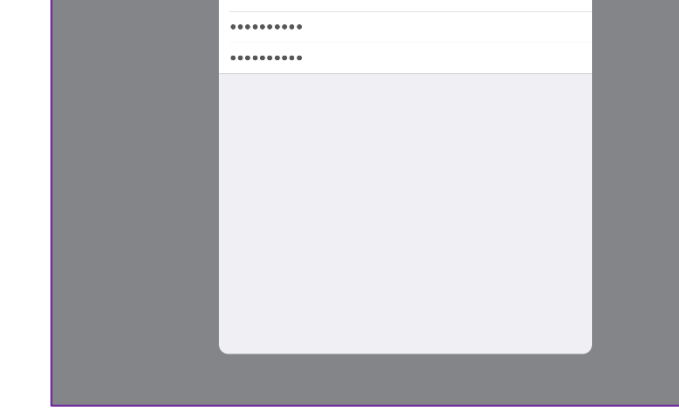

Close

.....

1

Total Mobile will now load and synchronise appointments from RiO

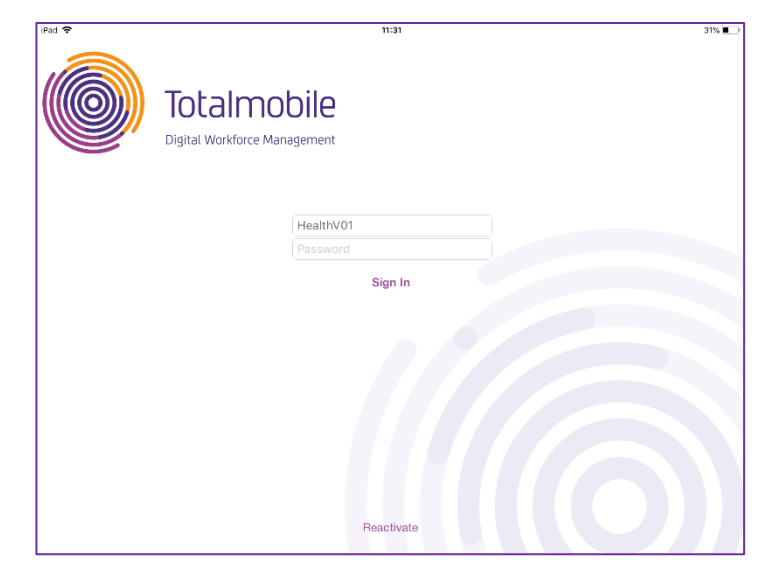

Change Passwor

Done